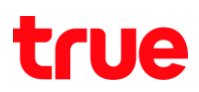

## การเปิด-เปิด Data สำหรับ Samsung GALAXY Note4

1 เลือ∩ Settings <ตั้งค่า>

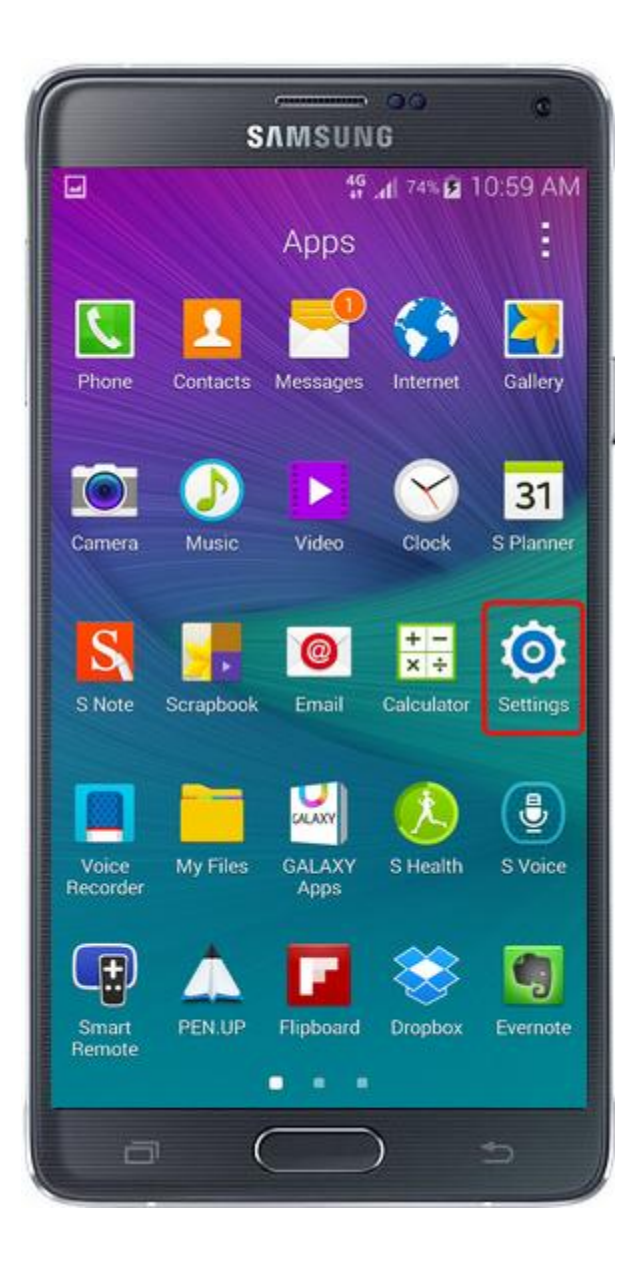

2 เลื่อนลงมาที่ทัวข้อ NETWORK CONNECTIONS <การเชื่อมต่อเครือข่าย> -> More networks <เครือข่าย เพิ่มเติม>

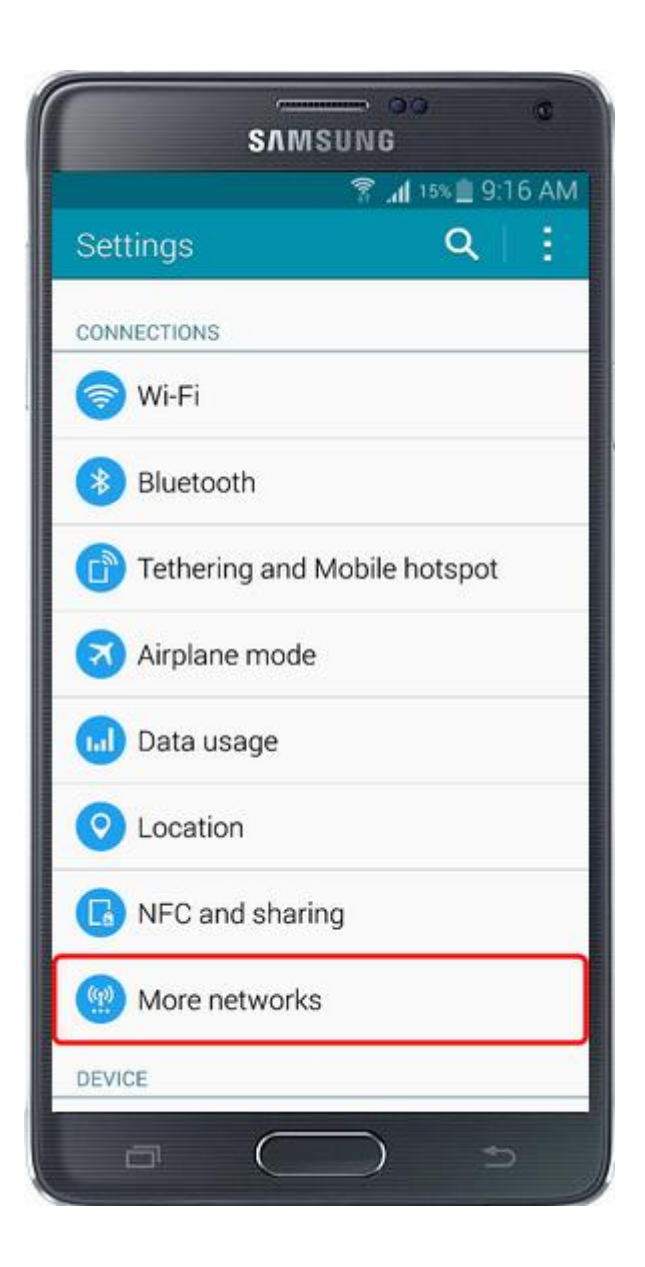

## true

3 เลือ∩ Mobile networks <เครือข่ายมือถือ>

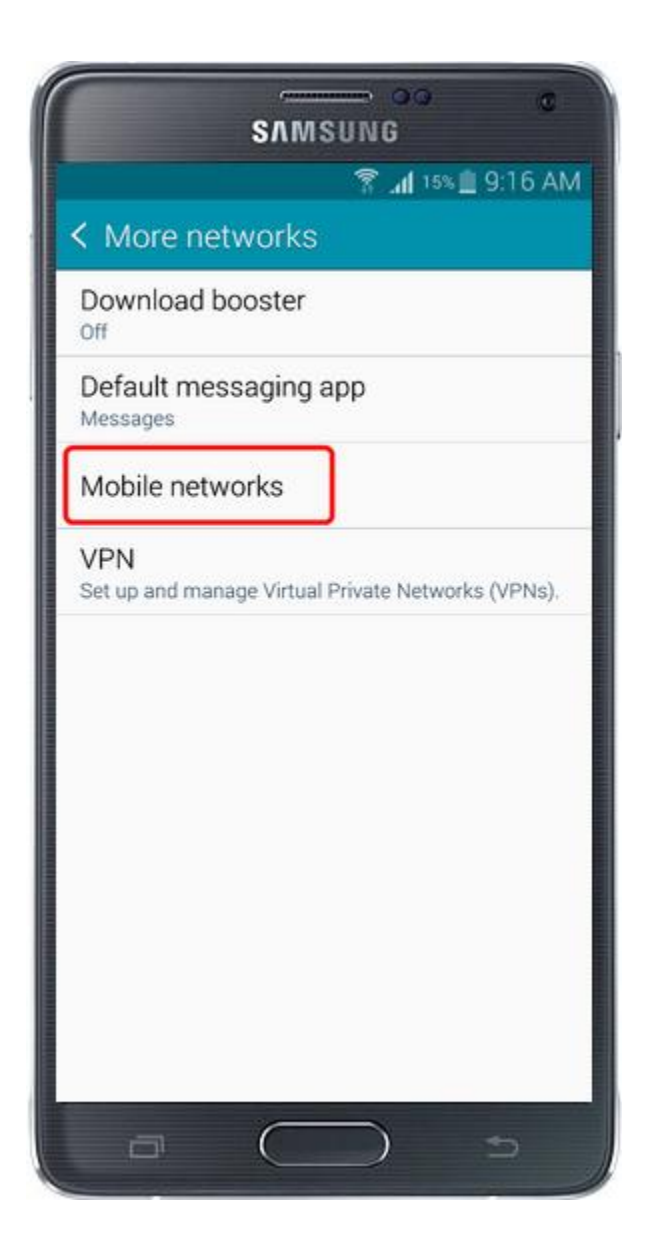

4 กรณี Data เปิดการใช้งานอยู่ จะมีเครื่องหมายถูก สี เขียวที่ Mobile data <ข้อมูลมือถือ> กรณีต้องการปิด ให้แตะ 1 ครั้ง

| ССССССССССССССССССССССССССССССССССССС           |               |
|-------------------------------------------------|---------------|
|                                                 |               |
| Mobile data                                     | $\rightarrow$ |
| Data roaming                                    |               |
| Access Point Names                              | \$            |
| Network mode<br>LTE/WCDMA/GSM<br>(auto connect) |               |
| Network operators                               |               |
|                                                 |               |
|                                                 |               |
|                                                 |               |
|                                                 |               |
|                                                 |               |
| a (                                             | )             |

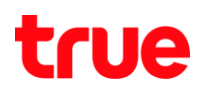

## 5 จะมีการแจ้งเตือนทุกครั้งเมื่อมีการเปลี่ยนแปลงการตั้งค่า 6 เมื่อปิตการให้งาน Data แล้ว

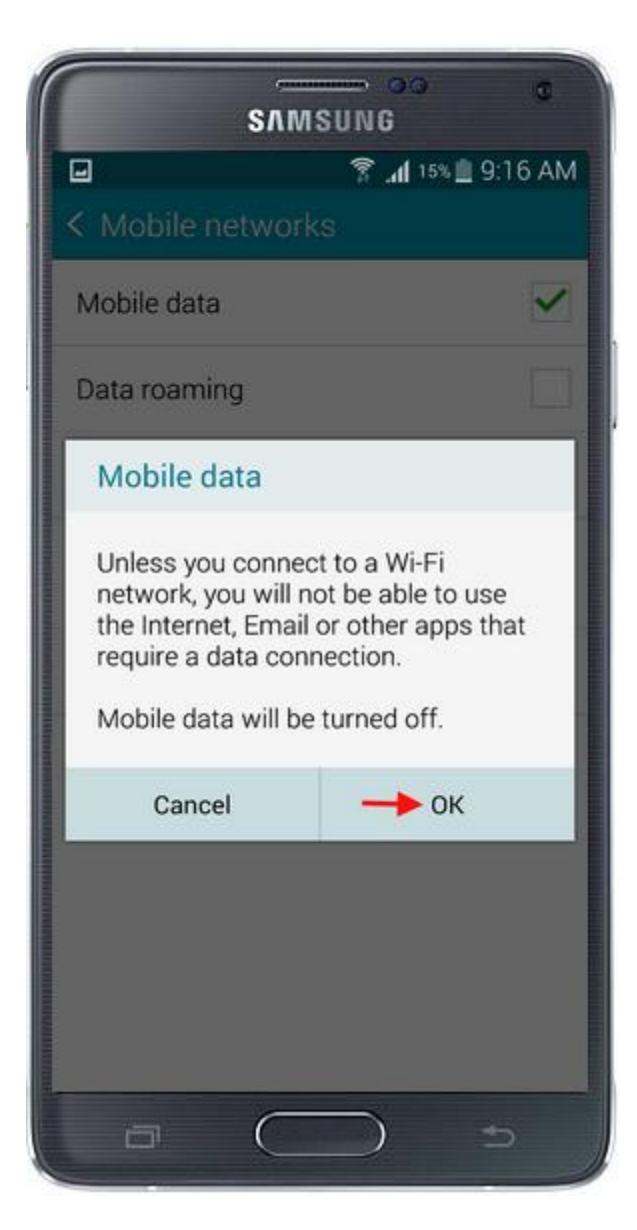

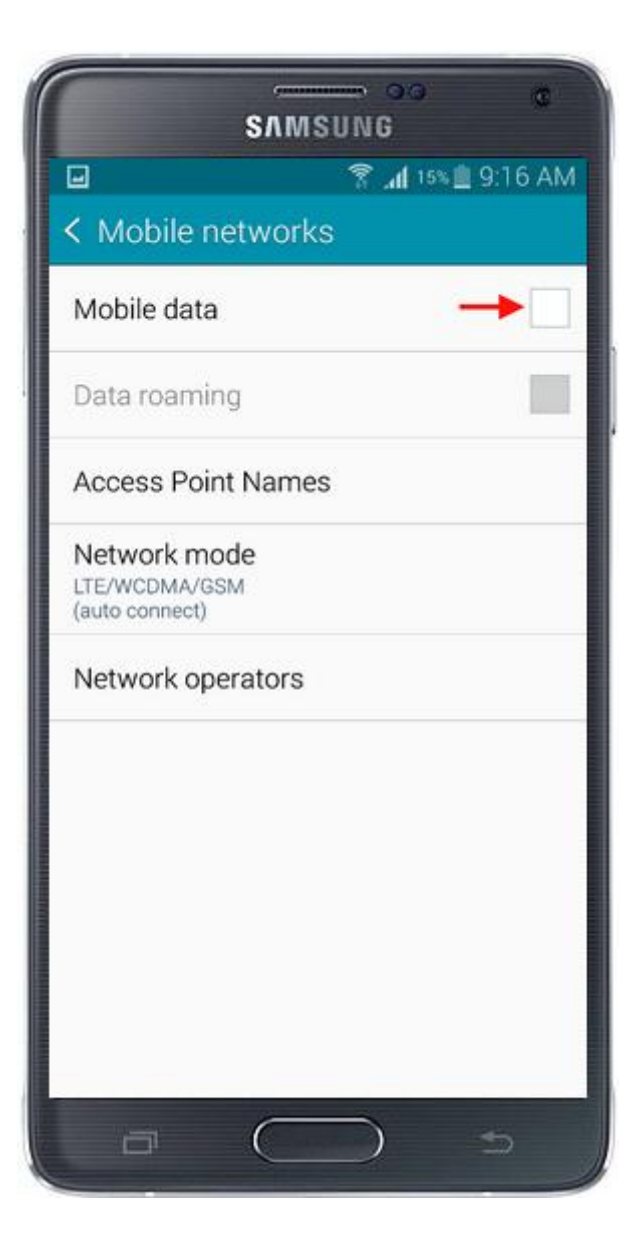

## true